# **INSTRUCTIONS FOR COMPLETING THE BIOLOGY DEGREE COMPLETION PLAN (DCP)**

#### **General Information and Tips**

- Developing and finalizing your Degree Completion Plan will take you some time to complete, so do NOT put it off until the last minute.
- Make sure that you read the instructions carefully, following the directions step-by-step so that you only have to complete your DCP once or only have one revision with minor edits.
  - The directions outlined below have a "checkbox" I provided so that you can easily follow the steps. Please utilize this resource to help keep you on track.
  - Please read through the ENTIRE step BEFORE carrying out that step.
  - Do not proceed to the next step without completing the step prior.
- Five documents need to be submitted in order for your DCP to be assessed (see Step 66 for a list of the five documents). The DCP needs to be PERFECT as it will be submitted to the University upon completion.
- Your finalized DCP provides you with a "plan/framework/guide" to follow in order to graduate from Towson University with your indicated concentration in Biology.
  - Note that this plan can/may change due to course availability, change of concentration/major/career goals, or failure to successfully pass required courses.
  - The faculty member reviewing your plan will do their best to make sure that your plan will allow you to complete requirements for the B.S. degree in Biology.
    - However, ultimately it is YOUR responsibility to make sure that, when you are applying for graduation, you will have completed ALL course (major, minor, CORE) and University requirements.
    - You can determine your eligibility for graduation (e.g., which classes/requirements are still needed) by accessing your Academic Requirements Report (found in your TU Student Center).
    - The Academic Requirements Report is ultimately what determines your eligibility to graduate once all requirements have been completed, regardless of what an advisor may tell you.
  - We <u>strongly recommend</u> that you review and update your plan <u>every semester</u> and review it with your advisor before registering for your next set of courses. Indeed, your advisor may require you to do this.
  - At least once a year, you are strongly encouraged to get an updated list of when BIOL courses are going to be offered over the coming four semesters (available in the Biology Department office) and double-check your DCP to make sure that courses will still be offered when you think they will be offered. The rotation scheme for courses is NOT set in stone and changes occur every year for various reasons.
- <u>Available on the TU Biology Department Website are example Four Year Plans for each of the four biology</u> <u>concentrations</u>. Note that these plans show suggested coursework per semester starting freshman year. Since you have already completed at least one biology course, your plan will not look exactly like the four year plan. However, you can use these plans as a reference/guide as you complete your DCP.
- Link to the TU Biology Department Degree Completion Plan (DCP) Documents:
  - o https://www.towson.edu/fcsm/departments/biology/resources/degreecompletion.html

## The Degree Plan Hold and Your Ability to Register for Courses

• If you have the "Degree Completion Plan" hold on your account, you will NOT be allowed to register until your degree plan is finalized and approved by **your advisor.** Once your advisor has approved your plan they will release the hold and you will be able to register for classes.

# Steps for Completing the Degree Completion Plan

Step 1. Locate the "Degree Completion Plan template". i. This document can be found on the TU Biology Department website or may be provided to you by your BIOL advisor via email. Step 2. Download the Degree Completion Plan template to a known location on your computer. Tip: We strongly suggest that you make a Folder on your computer that contains all of the i. files you need/create in order to finalize your DCP. This way you have all the information in one place and can reference/obtain the documents easily if needed in the future. Step 3. Open the Degree Completion Plan template. i. This is an Excel file. You will need to have access to Microsoft Office with Excel. ii. When you submit this file, it must be in the Microsoft Excel format (not .numbers). iii. Where can I obtain Microsoft Excel (the program)? The library computers have the full version of Microsoft Excel. • The University also provides currently enrolled students with access to Office 365. Thus, you can download Microsoft Excel (the program) to your computer. a. For more information, go to the TU website and search for "Office 365". Step 4. Save the template (File  $\rightarrow$  "Save As") with a new file name using the following format: student ID number\_your last name\_current date.xlsx Ex. 0555432\_Smith\_10.30.2020.xlsx Step 5. Obtain your CURRENT unofficial transcript using the following steps: i. Log into your Student Center (aka TU Online Services main webpage) ii. Under the dropdown menu on the left side select "Transcript View: Unofficial" iii. Click the "double arrow" (2) to the right of drop down box iv. On the next screen choose "Unofficial Transcript" in the dropdown menu v. Click "View Report" - your current unofficial transcript will now be displayed vi. Download and save your current unofficial transcript to a known location on your computer by clicking the 🛂 symbol in the top right of the screen Alternative method #1: using your mouse, "right click" and then choose "Save As" Alternative method #2: press the "Ctrl" and the letter "S" button at the same time vii. Rename the file using the following format: your last name\_transcript\_date.pdf Ex. Smith\_transcript\_10.30.2020.pdf viii. Note: You will submit this document to your advisor. Step 6. Obtain your <u>CURRENT Academic Requirements Report (ARR)</u> using the following steps: i. Log into your Student Center (aka TU Online Services main webpage) ii. At the top left corner, click on "Academic Requirements" iii. You will then be brought to your ARR iv. At the top of the page, click the button that says "View Report as a PDF" ix. Download your current Academic Requirements Report to a known location on your computer by clicking the **Symbol** in the top right of the screen Alternative method #1: using your mouse, "right click" and then choose "Save As" • Alternative method #2: press the "Ctrl" and the letter "S" button at the same time

v. Rename the file using the following format:

your last name\_ARR\_date.pdf

Ex. Smith ARR 10.30.2020.pdf

vi. Note: You will submit this document to your advisor.

#### Figure 1

| Name (Last, First              | )                                                                                                    | Catalog year:                             |                                    | 1                                                                  | Describe your career i                                                      | nterests: |                                                                     |
|--------------------------------|----------------------------------------------------------------------------------------------------|-------------------------------------------|------------------------------------|--------------------------------------------------------------------|-----------------------------------------------------------------------------|-----------|---------------------------------------------------------------------|
| TU Student ID                  | #                                                                                                    | Transfer student? (Yes/No)                | (Yes? See bottom o                 | f sheet)                                                           |                                                                             |           |                                                                     |
| Major                          | :                                                                                                    | Second major (if any):                    |                                    | ]                                                                  |                                                                             |           |                                                                     |
| Concentration                  | :                                                                                                    | Minor (if any):                           |                                    | ]                                                                  |                                                                             |           |                                                                     |
| Advisor's last name            | :                                                                                                    | In the Honors College? (Yes/No)           | (Yes? See bottom o                 | f sheet)                                                           |                                                                             |           |                                                                     |
| BIOL204 instructor's last name | :                                                                                                    |                                           |                                    |                                                                    |                                                                             |           |                                                                     |
|                                |                                                                                                    |                                           |                                    |                                                                    | _                                                                           |           |                                                                     |
| Does your financia             | I aid package require you to complete                                                                            | 30 credits of coursework a year? (Yes/No) |                                    | List COF                                                           | RE classes still needed:                                                    |           |                                                                     |
| Το                             | Number of credits earned to date:<br>Number of credits on plan below:<br>tal credits at graduation (need ≥ 120): | 0                                         | Number<br>Number<br>Total upper le | of <u>upper level</u><br>of <u>upper level</u><br>vel credits at g | credits earned to date:<br>credits on plan below:<br>raduation (need ≥ 32): | 0         | Note: CORE 9 courses<br>are upper-level courses<br>worth 3 credits. |
| Add a<br>Also feel free        | any notes to faculty reviewing your<br>to ask questions or explain your c                                        | plan here-<br>hoices for                  |                                    |                                                                    |                                                                             |           |                                                                     |

Step 7. Complete the personal information at the top of your DCP file (see Figure 1 above).

- i. Full Name (Last, First)
- TU Student ID # seven digit number found in your Student Center or on your student ID
- iii. Major
- iv. Biology Concentration
- v. Advisor's Last Name can be found in your Student Center (right side)
- vi. BIOL 204, Instructors Last Name (if applicable) can be found in your BIOL204 Syllabus
- vii. Catalog year found at the bottom of your unofficial transcript (see Step 6)
- viii. Transfer student? (Yes/No)
- ix. Second major (if any)
- x. Minor (if any)
- xi. Honors College? (Yes/No)
- xii. Career Interests feel free to list multiple possible interests; you can also indicate that you are uncertain about a career choice
- xiii. Financial Aid Question (30 credits required per academic year in order to receive financial aid package) - contact the Financial Aid Office (410-704-4236) if unsure
- xiv. Any notes or questions for the faculty member reviewing plan complete only if needed

Step 8. Fill in the "Number of credits earned to date" (see Figure 1 above and the associated figure below). i. Open your unofficial transcript

- ii. At the very end of the transcript, under "Undergraduate Career Totals," find your cumulative total ("Cum Totals") number of credits Undergraduate Career Totals Cum GPA: 0.000 Cum Totals: 32.00 0.00 0.000 0.00
- EARNED to date
- iii. Enter this number in the appropriate cell on the DCP

| Step 9.  | <ul> <li>Fill in the "Number of upper level of credits earned to date" (see Figure 1 and associated figure).</li> <li>i. Open your ARR</li> <li>ii. Find the section that says "32 Upper-Level Units"</li> <li>iii. Identify your <u>number of upper level credits</u> taken thus far</li> <li>iv. Enter this number in the appropriate cell on the DCP</li> </ul>                                                                                                    |
|----------|----------------------------------------------------------------------------------------------------|
| Step 10. | <ul> <li>Indicate the CORE classes that you still need to take in order to graduate from TU (see Figure 1 and associated figure below).</li> <li>i. Open your ARR</li> <li>ii. Find the section that lists the CORE courses (Ex. Core 1-14)</li> <li>iii. Identify those COREs that you still need to complete</li> <li>Completed COREs have the boxes <ul> <li>"closed/flipped up" or in the PDF version, the course fulfilling the requirement is listed below.</li> <li>COREs that are not satisfied remain <ul> <li>"open/flipped down"; it states "Not Satisfied".</li> <li>In the example to the right, the student completed CORE 1, 2, 3, 5, but needs 4 and 6.</li> </ul> </li> <li>iv. Enter the specific COREs that you STILL NEED in the appropriate space on the DCP (ex. CORE 4, 6, 9, 11, 12, 13, 14)</li> <li>Note that there are 14 COREs total.</li> <li>If below a CORE it says "Satisfied with permission of the University" this means that the CORE is complete/satisfied. The box will not close in this specific instance.</li> </ul> </li> </ul> |
| Step 11. | Locate the "Courses Still Needed" document.<br>i. This document can be found on the TU Biology Department website or may be provided to<br>you by your BIOL advisor via email.                                                                                                    |
| Step 12. | Download the "Courses Still Needed" template to a known location on your computer.                                                                                                    |
| Step 13. | <ul> <li>Open the Courses Still Needed template.</li> <li>i. This is a <u>Word file</u>. You will need to have access to Microsoft Office with Word.</li> <li>ii. When you submit this file, it <u>must</u> be in the Microsoft Word format (not .pages).</li> <li>iii. Where can I obtain Microsoft Word (the program)?</li> <li>The library computers have the full version of Microsoft Word.</li> <li>The University also provides currently enrolled students with access to Office 365.<br/>Thus, you can download Microsoft Word (the program) to your computer.</li> <li>a. For more information, go to the TU website and search for "Office 365".</li> </ul>                                                                                                    |
| Step 14. | Save the template (File $\rightarrow$ "Save As") with a new file name using the following format:                                                                                                    |
|          | your last name_CoursesNeeded_date.docx                                                                                                    |
|          | Ex. Smith_CoursesNeeded_10.30.2020.docx                                                                                                    |
| Step 15. | Type in your full name at the top of the document in the appropriate location.                                                                                                    |

4

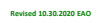

Step 16. Type in the current date at the top of the document in the appropriate location.

#### COURSES STILL NEEDED Figure 2 Name Date have checked that I Number of Credits Prerequisite(s) Needed to Take Course (If no prerequisite is required, put N/A) Course added to DCP? have taken all pre-reqs for this course PRIOR to taking the class during a specific semester on the DCP? Course ID Number (Provide Subject and Full Course Nam Note: COR courses are 3 credits) a CORE, put CORE # Ex. CORE 6 PSYC 101 (if a class is kn N/A Ex. CORE 9 $N/\Delta$ Ex. BIOL 309 Genetics BIOL202 Ex. CHEM 132 General Chemistry II Lecture 3 CHEM 131/131L Ex. CHEM 132L General Chemistry II Lab CHEM 131/131/ Organic Chemistry I Ex. CHEM 331 CHEM 132/132L Ex. CHEM 332 Organic Chemistry II CHEM 331 Ex. CHEM 351 CHEM 332 or CHEM 330 Biochemistry

- Step 17. Type in the COREs you need to complete in the first column under "Course ID Number". (Figure 2.)
- Step 18. If you know the specific course that you wish to take to fulfill a specific CORE, please put this information in the second column ("aka Full Course Name").
  - i. Ex. The sample student will take PSYC 101 for CORE 6.
  - ii. If you do not know a specific course to fulfill a CORE at this time, please leave this column blank (ex. CORE 9 is left blank).

# Step 19. Each CORE course is worth THREE credits, type this number (3) in the third column.

Step 20. Put "N/A" under the prerequisite column for each CORE; COREs do not usually have prerequisites. i. An exception to this is CORE 9, which requires you to typically be of junior standing.

- Step 21. Double-check you listed all COREs you need to complete on the "Courses Still Needed" document. i. Use your ARR to double-check → See Step 10 above.
- Step 22. Save the Courses Still Needed document so that you do not lose the changes/edits you made.
- Step 23. Locate the "Course Checklist for Your Chosen Concentration" documents.
  - i. The TU BIOL concentration checklists can be found on the TU Biology Department website or may be provided to you by your BIOL advisor via email.
  - Step 24. Download the appropriate Course Checklist to a known location on your computer.
    - i. <u>Unsure of which checklist to use?</u> See below for some tips. Make sure to discuss your choice with your advisor.
      - Cell and Molecular Biology (CMB) Concentration
        - a. Overview: Completion of this concentration provides background for advanced studies in cell biology, molecular biology, genetics, microbiology, immunology and diverse fields that involve molecular tools in research.
        - b. Students who choose this major typically have career interests in:
          - i. Medical school ("pre-med")
          - ii. Dental school ("pre-dent")
          - iii. Biomedical research technician
          - iv. Fields that integrate biology with other disciplines (ex. business/sales, law)
      - Functional Biology of Animals (FBA) Concentration
        - a. Overview: Completion of this concentration provides students with an understanding of animal physiology.
        - b. Students who choose this major typically have career interests in:
          - i. PA school ("pre-PA")
          - ii. Vet school ("pre-Vet") or vet technician
          - iii. Clinical or basic science research technician
          - iv. Some "pre-med" and "pre-dent" students choose this concentration
      - Ecology, Evolution, and Conservation (EEC) Concentration

- Overview: Completion of this concentration provides background for advanced studies in a. botany, zoology, conservation biology or ecology.
- Students who choose this major typically have career interests in: b.
  - i. Environmental education
  - ii. Conservation and wildlife biologist including forestry, fisheries, marine biology
  - iii. Governmental regulatory agencies and private sector
  - iv. Evolution/Ecology research technician
- **Biology Secondary Education Concentration** 
  - a. Overview: Completion of this concentration prepares students to be effective teachers of science and to articulate the knowledge and practices of biology in the classroom. b.
    - Students who choose this major typically have career interests in:
      - i. Biology secondary education
      - ii. Natural sciences secondary education
- Step 25. Open the Course Checklist that you downloaded.
  - i. This is a Word file. You will need to have access to Microsoft Office with Word.
  - ii. When you submit this file, it must be in the Microsoft Word format (not .pages).
  - iii. Where can I obtain Microsoft Word (the program)?
    - The library computers have the full version of Microsoft Word.
    - The University also provides currently enrolled students with access to Office 365. Thus, you can download Microsoft Word (the program) to your computer.
      - For more information, go to the TU website and search for "Office 365".

Step 26. Save the template (File  $\rightarrow$  "Save As") with a new file name using the following format:

your last name\_Checklist\_date.docx

Ex. Smith Checklist 10.30.2020.docx

Step 27. Open/Access your unofficial transcript.

> i. You will use your transcript to identify any BIOL, CHEM, MATH, or PHYS course you have previously taken or are currently taking.

|         | Beginning of Undergraduate Record |                  |                           |           |        |            |     |  |  |  |
|---------|-----------------------------------|------------------|---------------------------|-----------|--------|------------|-----|--|--|--|
| Program | n: Bac                            | helor of Science | Fall                      |           |        |            |     |  |  |  |
| Plan:   | Biol                              | ogy Major        |                           |           |        |            |     |  |  |  |
| Course  |                                   | Description      |                           | Attempted | Earned | Grad       | 2   |  |  |  |
| BIOL    | 200                               | INTRO CELL E     | BIO &GENETICS [LEC]       | 3.00      | 0.00   | Α          |     |  |  |  |
| BIOL    | 200L                              | INTRO CELL E     | BIO & GENETICS [LAB]      | 1.00      | 0.00   | A          |     |  |  |  |
| ENGL    | 102                               | WRITING FOR      | LIBERAL EDUCAT            | 3.00      | 0.00   | Α          |     |  |  |  |
| GEOG    | 102                               | WORLD REGI       | DNAL GEOGRAPHY            | 3.00      | 0.00   | A          |     |  |  |  |
| MATH    | 119                               | PRE-CALCULI      | JS                        | 4.00      | 0.00   | A          |     |  |  |  |
| ORIE    | 305                               | FIRST YEAR A     | DVISOR                    | 0.00      | 0.00   |            |     |  |  |  |
| PHIL    | 101                               | INTRODUCTIO      | IN TO PHILOSOPHY          | 3.00      | 0.00   | A          |     |  |  |  |
|         |                                   |                  |                           |           |        | GPA        | Hrs |  |  |  |
|         | Term GPA:                         | 0.000            | Term Totals:              | 17.00     | 0.00   | 0.         | .00 |  |  |  |
|         | Cum GPA:                          | 0.000            | Cum Totals:               | 17.00     | 0.00   | 0.         | .00 |  |  |  |
|         |                                   |                  |                           |           |        |            |     |  |  |  |
|         |                                   |                  | Sprg                      |           |        |            |     |  |  |  |
| Program | n: Bac                            | helor of Science |                           |           |        |            |     |  |  |  |
| Plan:   | Biol                              | ogy Major        |                           |           |        |            |     |  |  |  |
| Course  |                                   | Description      |                           | Attempted | Earned | Grad       | 2   |  |  |  |
| BIOL    | 202                               | INTRO TO EC      | DLOGY & EVOLUTION         | 4.00      | 0.00   |            |     |  |  |  |
| CHEM    | 131                               | GENERAL CH       | EMISTRY I LEC             | 3.00      | 0.00   |            |     |  |  |  |
| CHEM    | 131L                              | GENERAL CH       | EMISTRY LAB I             | 1.00      | 0.00   |            |     |  |  |  |
| MATH    | 237                               | ELEMENTARY       | BIOSTATISTICS             | 4.00      | 0.00   |            |     |  |  |  |
| TSEM    | 102                               | TOWSON SEM       | IINAR                     | 3.00      | 0.00   |            |     |  |  |  |
|         |                                   |                  |                           |           |        |            |     |  |  |  |
|         |                                   |                  |                           | 1         |        | <u>GPA</u> | Hrs |  |  |  |
|         | Term GPA:                         | 0.000            | Term Totals:              | 15.00     | 0.00   | 0.         | 00  |  |  |  |
|         | Cum GPA:                          | 0.000            | Cum Totals:               | 32.00     | 0.00   | 0.         | 00  |  |  |  |
| Underg  | raduate Car                       | eer Totals       |                           |           |        |            |     |  |  |  |
| Cum G   | PA:                               | 0.000            | Cum Totals:               | 32.00     | 0.00   | 0.         | .00 |  |  |  |
|         |                                   |                  |                           |           |        |            |     |  |  |  |
| Catalog | Year                              |                  |                           |           |        |            |     |  |  |  |
|         |                                   |                  | End of Lindergraduate Rec | have      |        |            |     |  |  |  |
|         |                                   |                  | End of Transcript         | )         |        |            |     |  |  |  |
|         |                                   |                  |                           |           |        |            |     |  |  |  |

#### Eiguro /

| Name:                                                                                             |                                                                                                    | Catalog Year:                                                                                     |
|---------------------------------------------------------------------------------------------------|----------------------------------------------------------------------------------------------------|---------------------------------------------------------------------------------------------------|
| COURSE REQUIR                                                                                     | EMENTS FOR THE CELL AND                                                                                                    | MOLECULAR BIOLOGY CONCENTRATION Revised 10-30-                                                    |
| Foundation Courses (<br>BIOL 200+20<br>BIOL 202 Bio<br>BIOL 202 Ed<br>BIOL 204 Ed<br>BIOL 309 Pri | 13 units)<br>IOL or 201 or 203 - Biology I: Cellular Biology II: Introduction to Ecology and Evucational and Career Planning for the Planciples of Genetics (4)      | ology and Genetics (4) A. A.<br>olution (4)                                                       |
| Breadth Courses                                                                                   |                                                                                                    |                                                                                                   |
| Need: BIOL 208 Bio                                                                                | diversity (3) or both BIOL 205 Gen Bot                                                                                                    | tany (4) and BIOL 207 Gen Zoology (4) or &                                                        |
| Need: BIOL 325 Anii<br>or both BIOL                                                               | m Phys (4) <b>or</b> BIOL 436 Plant Phys (3)<br>. 221/221L <b>and</b> 222/222L Human A&P                                                                             | I, II (4, 4) &/                                                                                   |
| Need <u>two</u> of the follo<br>BIO<br>BIO<br>BIO                                                 | owing (BIOL 408 and 409 strongly reco<br>L 405 Molecular Ecology and Evoluti<br>L 408 Cell Biology (4)<br>L 409 Molecular Biology (4)                                | mmended):<br>on (4)                                                                               |
| Elective Lab Course                                                                               | - need one of the following:                                                                                                    |                                                                                                   |
| BIOL 312 Genetics                                                                                 | : Lab (2)                                                                                                    | BIOL 412 Cell Biology Lab (2)                                                                     |
| BIOL 410 Molecul                                                                                  | ar Biology Lab (2)                                                                                                    | CHEM 356 Biochemistry Lab (2)                                                                     |
| Other Elective Cours                                                                              | es - need two of the following:                                                                                                    |                                                                                                   |
| BIOL 318 Microbio                                                                                 | ology (4)                                                                                                    | BIOL 421 Immunology (4)                                                                           |
| BIOL 355 Parasito                                                                                 | logy (3)                                                                                                    | BIOL 428 Virology (3)                                                                             |
| BIOL 360 Histolog                                                                                 | y (4)                                                                                                    | BIOL 463 Developmental Biology (3)                                                                |
| BIOL 411 Cancer B                                                                                 | siology (3)                                                                                                    | CHEM 351 Biochemistry (3)                                                                         |
| BIOL 415 Biotechr                                                                                 | ology (3)                                                                                                    | MBBB 301 Intro to Bioinformatics (4)                                                              |
| BIOL 419 Environr                                                                                 | nental Microbiology (3)                                                                                                    | MBBB 315 Genomics (3)                                                                             |
| BIOL 420 Microbio                                                                                 | o of Infectious Disease (3)                                                                                                    | or transfer credit for upper level<br>medical microbiology course                                 |
| Take any 200 400 /                                                                                | and store states as here a summer that                                                                                                    | 6.1601a annuireanna ta far this an anu athar constantion in Sielanu                               |
| or take BIOL 221/                                                                                 | 221L+BIOL 222/222L or complete Biol                                                                                                    | 491 (Ind Study) or Biol 499 (Thesis)                                                              |
| Cou<br>Ancillary courses                                                                          | irse taken:                                                                                                    |                                                                                                   |
| Chemistry (13-18 c                                                                                | redits) CHEM 131/131L+132/132L Ger<br>Also take CHEM 330 Essential:<br>or CHEM 331+332 Or                                                                            | n Chemistry I, II (4, 4) IP / IP,<br>s of Organic Chemistry (5)<br>rganic Chemistry I, II (5, 5), |
| Physics (8 credits)                                                                               | PHYS 211+212 General Physics<br>or PHYS 241+242 Gen Phys                                                                                                    | I, II (4, 4)<br>ics I, II Calculus-Based (4, 4),                                                  |
| Math (3-4 credits)                                                                                | Need one of the following (a calci<br>MATH 237 Elementary Biostatis<br>PSYC 212 Behavioral Statistics (<br>MATH 273 Calculus I (4)<br>MATH 211 Calculus for Applicat | ulus course is recommended):<br>tics (4)*<br>()*<br>() (3)<br>() (3)                              |

- Step 28. With your transcript and checklist both available, go through the transcript <u>semester-by-semester</u> to identify any BIOL, CHEM, MATH, or PHYS courses you have taken or are currently taking.
  - i. Write these courses down on a piece of paper or highlight the courses as shown above.
  - ii. See Figure 3 for an example transcript with highlighted courses.
- Step 29. If/When you identify a BIOL, CHEM, MATH, or PHYS course on your transcript, you must then reference your Checklist document to see if that specific course is a BIOL major and concentration requirement. If it is on the Checklist, indicate this using the following scheme:
  - i. If you completed the course at TU  $\rightarrow$  indicate the grade received on/in the blank (ex. A)
  - ii. If you received Advanced Placement credit  $\rightarrow$  put "AP" on/in the blank
  - iii. If you received transfer credit for the course  $\rightarrow$  put "**Trans**" on/in the blank
  - iv. If a requirement was waived by the University  $\rightarrow$  put "Waive" on/in the blank
  - v. If you are currently enrolled in the course  $\rightarrow$  put "IP" for "in progress"
    - See Figure 4 for an example of completing the CMB Checklist.
      - a. Note: MATH119 was taken by the sample student. However, this course does not count toward the Biology Major as is it NOT found on the checklist. This course is a prerequisite for a 200-level math class.
- Step 30. Save your Checklist document so that you do not lose the changes/edits you made.
- Step 31. Close your transcript document. You will no longer need this document for the assignment.
- Step 32. Reopen your Courses Still Needed document.

d 10.30.2020 EAO

- Step 33. Reopen your concentration Checklist document.
- Step 34. Identify the courses on the Checklist that you previously completed.
  - i. If you received a D+ or lower, you MUST RETAKE the course.
    - Add any class that you have to retake to your Courses Still Needed document.
  - ii. If you received a C or higher, you are not required to retake this course.
- Step 35. Starting at the top of the Checklist (and working towards the bottom of the page), read each line separately, <u>identifying classes that you still have to complete</u> in order to graduate with a Biology major (with your specific concentration). **Read the next step and example below.**
- Step 36. For any course you still need to complete on your concentration checklist, put in the following <u>THREE</u> pieces of information in your "Courses Still Needed" document:
  - i. Course ID
  - ii. Course Name
  - iii. Credits course is worth

The "Sample Student" still needs to take the following courses (as they are not completed, "In Progress", or are currently registered for them in a future semester; see Figure 5 to the right):

- a. Foundation Courses:
  - i. BIOL204 and BIOL309 (IP is BIOL202)
- Breadth Courses:
  - i. BIOL208 or both 205 and 207
  - ii. BIOL 325 or BIOL436 or both BIOL221/L and BIOL222/L
  - iii. Needs TWO of the courses listed (405, 408, or 409)
- c. Elective Lab Course:
  - i. Needs ONE of the labs listed
- d. Other Elective Courses:
  - i. Needs TWO of the courses listed in the boxes
- e. Free Elective:

f.

- i. Needs BIOL Upper Level Course (see specifics in section) Ancillary Courses:
  - i. CHEM132 and CHEM132L (IP is CHEM131 and 131L)
  - ii. CHEM330 or CHEM331 and CHEM332
  - iii. PHYS211 and PHYS212

| Name:                                                                                                    | Catalog Year:                                                                                              |
|----------------------------------------------------------------------------------------------------|----------------------------------------------------------------------------------------------------|
| COURSE REQUIREMENTS FOR THE CELL AND N                                                                                                    | IOLECULAR BIOLOGY CONCENTRATION Restort 10-30-30                                                           |
| Foundation Courses (13 units)<br>BIOL 200+200L or 201 or 203 - Biology I: Cellular Bio<br>BIOL 2020 Biology II: Introduction to Ecology and Evo<br>BIOL 204 Educational and Career Planning for the Bi<br>BIOL 309 Principles of Genetics (4) | logy and Genetics (4) A, A<br>ulution (A) IP                                                               |
| Breadth Courses<br>Need: BIOL 208 Biodiversity (3) or both BIOL 205 Gen Bota<br>Need: BIOL 325 Anim Phys (4) or BIOL 436 Plant Phys (3)                                                                                                    | ny (4) and BIOL 207 Gen Zoology (4) or &                                                                   |
| or both BIOL 221/221 and 222/2221 Human Ask I,<br>Need <u>two</u> of the following (BIOL 408 and 409 strongly recom<br>BIOL 405 Molecular Ecology and Evolutio<br>BIOL 406 Cell Biology (4)<br>BIOL 409 Molecular Biology (4)                 | n (4) or &<br>n (4)                                                                                        |
| Elective Lab Course – need one of the following:           BIOL 312         Genetics Lab (2)           BIOL 410         Molecular Biology Lab (2)                                                                                             | BIOL 412 Cell Biology Lab (2)<br>CHEM 356 Biochemistry Lab (2)                                             |
| Other Elective Courses - need two of the following:<br>BIOL 318 Microbiology (4)                                                                                                    | BIOL 421 Immunology (4)                                                                                    |
| BIOL 355 Parasitology (5)<br>BIOL 360 Histology (4)<br>BIOL 411 Cancer Biology (3)                                                                                                    | BIOL 428 Virology (3)<br>BIOL 463 Developmental Biology (3)<br>CHEM 351 Biochemistry (3)                   |
| BIOL 415         Biotechnology (3)                                                                                                    | MBBB 301 Intro to Bioinformatics (4)<br>MBBB 315 Genomics (3)<br>or transfer credit for upper level        |
| Free Elective<br>Take any 300-400 level BIOL, CHEM, or MBBB course that f<br>or take BIOL 221/221L+BIOL 222/222L or complete Biol 4                                                                                                    | uffills requirements for this or any other concentration in Biology<br>11 (Ind Study) or Biol 499 (Thesis) |
| Course taken:                                                                                                    |                                                                                                    |
| Chemistry (13-18 credits) CHEM 131/131L+132/132L Gen<br>Also toke CHEM 330 Essentials<br>or CHEM 331+332 Org                                                                                                    | Chemistry I, II (4, 4) IP/IP/<br>of Organic Chemistry (5)<br>anic Chemistry I, II (5, 5)                   |
| Physics (8 credits) PHYS 211+212 General Physics I<br>or PHYS 241+242 Gen Physic                                                                                                    | ; II (4, 4),                                                                                               |
| Math (3-4 credits) Need one of the following (a calcul<br>MATH 237 Elementary Biostatist<br>PSYC 212 Behavioral Statistics (4<br>MATH 273 Calculus I (4)<br>MATH 211 Calculus for Applicati                                                   | us course is recommended): IP<br>(4)*<br>ms (3)                                                            |

Step 37. Save the Courses Still Needed document so that you do not lose the changes/edits you made.

Step 38. Locate the "List of Pre-requisite Courses for BIOL Courses" document.

- i. The List of Pre-requisite Courses for BIOL TU courses can be found on the TU Biology Department website or may be provided to you by your BIOL advisor via email.
- Step 39. Download the List of Prerequisites document to a known location on your computer.
- Step 40. Open the List of Prerequisite Courses for BIOL Courses document.
- Step 41. For each BIOL course listed in your Courses Still Needed document, fill in the prerequisites as indicated in the List of Prerequisite document. (See Figure 2 for example.)
- Step 42. Save the Courses Still Needed document so that you do not lose the changes/edits you made.
- Step 43. Go to the Towson University website to determine the CHEM, PHYS, and MATH prerequisites. i. Below are links for your convenience. Note that these links may change. If they change, go
  - to the Towson Undergraduate Course Catalog to determine the prerequisites.
    - CHEM: https://catalog.towson.edu/undergraduate/fisher-science-mathematics/chemistry/#courseinventory
    - PHYS: <u>https://catalog.towson.edu/undergraduate/fisher-science-mathematics/physics-astronomy-geosciences/#courseinventory</u>
    - MATH: https://catalog.towson.edu/undergraduate/fisher-science-mathematics/mathematics/#courseinventory
  - Step 44. Are you interested in pursuing a "Pre-Professional" career? Examples include Pre-Med, Pre-PA, Pre-Dent, Pre-Vet.
    - i. If no, disregard this step.
    - ii. If yes, follow the following steps:
      - Go to the TU BIOL Department DCP website (<u>https://www.towson.edu/fcsm/departments/biology/resources/degreecompletion.ht</u> <u>ml</u>) and scroll to the bottom.
      - Find the "Sample Guidelines" document for the specific Pre-Professional career you wish to pursue.

- Read this document.
- Write down any "Required" and "Suggested" courses that you are advised to take prior to applying for the specific Pre-Professional program.
  - a. Ex. Pre-PA students are suggested to take CHEM331 and CHEM332, CHEM351, SOCI101, PSYC101, and other courses.
- Type any/all suggested supplemental classes into your Courses Still Needed document (if it is not already on there).
- Fill in the required information for each course (Course ID, Course Name, Credits, Prerequisites)
- **TIP:** Short on time, see the "Quick Guide to Professional Programs" document for suggested courses for Pre-Med, Pre-PA, or Pre-Vet students.
  - a. HOWEVER, it is HIGHLY suggested that you read the full Sample Guideline document online to obtain a better understanding of information for the Pre-Professional program you are interested in.
  - b. The "Quick Guide to Course Requirements for the Biology Concentrations" document is also found in the Biology Department Office.
- Step 45. Are you interested in pursuing a minor while at Towson University? Note that this <u>could extend</u> your time here at TU.
  - i. If no, disregard this step.
  - ii. If yes, go to the Towson University website and "Search" the specific minor and its course requirements. Add these courses (Course ID, Course Name, Credits, Prerequisites) to your Courses Still Needed document (if it is not already on there).
- Step 46. Are you interested in pursuing a second major while at Towson University? Note that this <u>WILL</u> <u>extend</u> your time here at TU.
  - i. If no, disregard this step.
  - ii. If yes, go to the Towson University website and "Search" the specific major and its course requirements. Add these courses (Course ID, Course Name, Credits, Prerequisites) to your Courses Still Needed document (if it is not already on there).
- Step 47. Are you in the Honors College?
  - i. If no, disregard this step.
  - ii. If yes, go to the Towson University website and "Search" for the TU Honors College Curriculum. This website will outline all of the requirements that students need to complete in order graduate with honors from TU. Add these courses (Course ID, Course Name, Credits, Prerequisites) to your Courses Still Needed document (if it is not already on there).
- Step 48. At this point you should have the first four columns completed in your "Courses Still Needed document. Complete any missing information at this time.
- Step 49. Save the Courses Still Needed document so that you do not lose the changes/edits you made.
- Step 50. Open your Degree Completion Plan. (Double check to make sure that the top section of your DCP is completed. If not, complete steps 1-10.)
- Step 51. You will next indicate on your Degree Completion Plan when (during which semester/minimester/summer session) you plan to take <u>each</u> course listed on your Courses Still Needed document. BUT, **before you start filling in your classes, you must consider the following five notes of caution:**

#### i. Not every course is offered every semester!

- Use the Anticipated Offerings of Biology Courses document to determine in which term Biology courses are offered. (See Figure 6 for example of this document.)
  - a. Located and download the "Anticipated Offerings of Biology Courses" document to a known location on your computer.
    - The Anticipated Offerings of BIOL TU courses can be found on the TU Biology Department website or may be provided to you by your BIOL advisor via email.
  - b. Open and review this document to become familiar with its set up.
  - c. The image to the right is an example of this document.
    - i. For EACH BIOL

course you list on your DCP, you MUST check that the course is offered during that semester!

• Note: The Anticipated Offerings of Biology Courses document may not show course offerings for your last 1-2 semesters at TU. However, the Biology Department has a foursemester course rotation scheme.

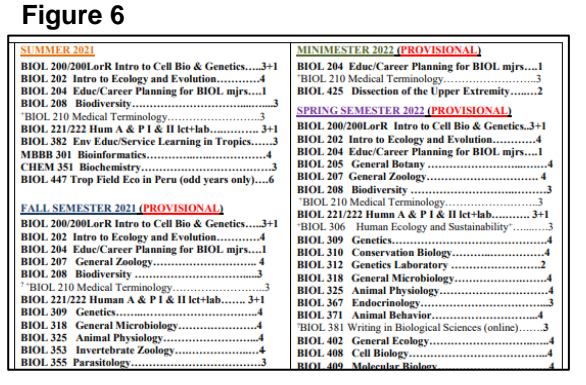

Thus, you can assume that Fall 2023 will have the same courses as Fall 2021. Likewise, what will be available in Spring 2024 will likely match what is available in Spring 2022.

#### ii. Many BIOL, CHEM, PHYS, and MATH classes have prerequisite requirements!!

- Ex. You must take both CHEM131 and CHEM131L <u>before</u> you take CHEM132 and CHEM132L.
- Ex. You must take BIOL309 before you take many upper level BIOL courses.

# iii. You CANNOT take a class that is required for another class during the same semester!!!

- Ex. You <u>cannot</u> take both CHEM 131/L and CHEM132/L in the same semester. All classes that are prerequisites must be taken during the semester/term BEFORE the course that requires it.
  - a. Note: if you do not pass a prerequisite course, you will not be able to take the next course in the sequence.
    - i. Ex. If a student does not pass CHEM131 and/or CHEM131L, the student CANNOT take CHEM132 and CHEM132L the following semester. The student will have to repeat and pass the class before proceeding to the next course in the sequence.

#### iv. It is NOT recommended to take more than two lab courses <u>or</u> three science courses in a semester!!!!

- You can do this, <u>but</u> it will be unlikely/hard for you to receive As (or even Bs) in all of your courses during that semester. Lab courses, and science courses in general, will require <u>a lot</u> of your time both in class and outside of class.
  - a. Remember that pre-professional schools, graduate schools, and scholarships all require students to have a <u>GPA of 3.5 or higher</u> in order to be competitive!!!

- i. See "Sample Guidelines" document for the specific Pre-Professional career you wish to pursue (see Step 44) or speak with the Pre-Professional Advisor here at TU.
- b. Simply blasting through courses in order to graduate with no concern for your GPA is NOT a good tactic for your career in the science field.
- If you include more than three science or two lab classes in a semester, your DCP <u>may be rejected</u> by your advisor. If this happens, you will have to modify your plan to be more "realistic" in order to aid in your success.
- <u>New Trends at Undergraduate Institutes</u>: Many undergraduates seeking careers in the medical field are now extending their time in undergrad to either ~5 years or 4 years with multiple summer and minimester courses/sessions. By doing this, the students are then able to take fewer classes during each semester in order to best focus on those (fewer) classes allowing them to get good grades. Although this extends their time at TU, by spreading out the workload across additional terms, students are more likely to get higher grades and be more competitive as compared to students with a lower GPA. Something to consider when developing your DCP.

#### v. It is NOT recommended to take more 16-17 credits in a semester.

- Many colleges recommend taking around 15 credits per semester, which totals 120 credits after four years.
- Course Load:
  - a. Regular Semester (Fall/Spring):
    - i. All students in good academic standing may register for a maximum of 19 units in any fall or spring term.
    - ii. Students must ask permission from the Registrar's Office to take units beyond 19.
  - b. Summer Sessions
    - i. Students cannot take more than 13 total credits.
  - c. Minimester Session:
    - i. Students cannot take more than 4 total credits.
- Other items to consider:
  - a. All college classes are not created equal not even when they are worth the same amount of credit. You will almost certainly spend more hours on a three-credit biology course than a three-credit philosophy course.
  - b. Remember that GPA is important!!!
  - c. Do you have an internship or a job? If so, consider this as well when thinking about the amount of credits you take each semester.
- Step 52. Okay, let's get started on your DCP! <sup>(C)</sup> Using your "Courses Still Needed" document, start to fill out the template, indicating what courses you will take in each of your remaining terms. **Please read all of the points in this step BEFORE working on your DCP.** 
  - i. Your DCP lists out the classes you still need to take and when you will take it.
  - ii. Start with the <u>CURRENT TERM</u> (these are the classes you are currently taking) and list the classes you are currently enrolled in/are taking.
  - iii. Fill in the semesters from left-to-right on the template.
  - Ex. Top left grid is the current semester. Top right grid is the following semester, etc. iv. Include any minimester and/or summer terms if appropriate.
  - v. <u>Before</u> adding a BIOL course to your DCP, check to make sure that the class is offered that semester (or minimester/summer session) using the Anticipated Offerings of Biology Courses document. (Reread Step 51 if necessary.)
    - If a course is offered during that semester <u>and</u> you have to prerequisites to take that class → you can add it to the semester.

- If a courses is NOT offered during that semester (as per the Anticipated Course Offerings document) or you will not have completed the prerequisites for that course by that semester → you CANNOT take the class that semester.
- vi. Once you are ready to add a course to your DCP, for each class <u>type</u> (do not copy/paste the information from the BIOL website into the DCP) in the:
  - Course number (or simply say CORE or Elective)
    - a. Note that for Core courses you only need to write "Core" and indicate the number of credits. You do not need to specify the core category or give the course name as mentioned in Steps 17-20.
    - b. Note that Electives are extra classes needed to graduate
      - i. Electives can be a BIOL courses or any other course that you wish to take.
        - 1. If it is a BIOL course and you know the specific course you would like to take, indicate it.
      - ii. Electives can be lower level (100- or 200-level) or upper level (300- or 400-level) courses.
        - If you know that it must be an "upper level elective" put "Upper Level Elective" in the description (see Figure 7 below for an example).
  - Course name
  - Number of credits
  - List any pre-requisites for the course
- vii. Note: If a course requires you to enroll for the lecture and lab separately (ex. CHEM132 and CHEM132L), you MUST put these classes <u>on separate lines</u> of the DCP.
- viii. Remember that 12 credits is full time
- ix. If you said "Yes" to the financial aid question in Step 7, you MUST remember to have a total of 30 credits across the academic year; this also includes any classes you take during the minimester (but you must notify the financial aid office if you would like to count credits taken during the minimester to your financial aid package).
  - Ex. 15 credits in Fall + 15 credits in Spring = 30 credits
  - Ex. 14 credits in Fall + 16 credits in Spring = 30 credits
- x. After you add a class listed in your Courses Still Needed document to your DCP, put an "X" in the fifth column ("Course Added to DCP?"). This will help you keep track of classes that you still need to include on your DCP.
- xi. Again (because this is important, it is stated again), make sure to pay attention to when courses are offered <u>and</u> course prerequisites. To make sure that you have double-checked this, we provided a column to "check off" on the Courses Still Needed document – see last column.
  - Again, if you do NOT have the prerequisites for a course, you CANNOT take it. Make sure to "take" the prerequisite during a semester and then "take" the class that requires the prerequisite in a subsequent semester.

See Figure 7 below for a "Sample Student" DCP.

- Note that this student is currently taking BIOL204 "during the minimester". The current semester/minimester/summer session course list is entered into the top left grid.
- The student has listed the classes they are registered to take in the Fall 2020 semester.
- This student is not taking more than 3 science classes during any semester listed.
- This student is taking several classes during the summer and minimester to "reduce their load" during the regular semester.

• For this example...because it is an example...we only listed "elective". When it comes to registering for classes, the student will then look to see what classes are available and will select a class at that time.

| ear: Minimester 20               | )20<br>mbor Cource Name                                                                                                    | Crodite Proroquicito(c)                                                                                                    | Term/Year                                                                                                    | Fall 2020                                                                                                    |                                                                                                    | Crodite                                                                                                    | - Proroquicito(c)                                                                                                    |
|----------------------------------|----------------------------------------------------------------------------------------------------|----------------------------------------------------------------------------------------------------|----------------------------------------------------------------------------------------------------|----------------------------------------------------------------------------------------------------|----------------------------------------------------------------------------------------------------|----------------------------------------------------------------------------------------------------|----------------------------------------------------------------------------------------------------|
| 1 BIOL204                        | Educational & Career Planning                                                                                                    | 1 BIOL major                                                                                                    | ٦ ·                                                                                                    | 1 BIOL309                                                                                                    | Genetics                                                                                                    |                                                                                                    | 4 BIOL 200/200L and BIOL 202                                                                                                    |
| 2                                |                                                                                                    |                                                                                                    | 2                                                                                                    | CHEM132                                                                                                    | General Chemistry II Lecture                                                                                                    |                                                                                                    | 3 CHEM131/131L                                                                                                    |
| 3                                |                                                                                                    |                                                                                                    | ] :                                                                                                    | 3 CHEM132L                                                                                                    | General Chemistry II Lab                                                                                                    |                                                                                                    | 1 CHEM131/131L                                                                                                    |
| 4                                |                                                                                                    |                                                                                                    | 4                                                                                                    | 4 CORE                                                                                                    |                                                                                                    |                                                                                                    | 3                                                                                                    |
| 5                                | Tabal fas taam                                                                                                    | 1                                                                                                    | t                                                                                                    | 5 CORE                                                                                                    | Taval (as as                                                                                                    |                                                                                                    | 3                                                                                                    |
| ar- Spring 2021                  | rotarior term.                                                                                                    |                                                                                                    | Term/Year                                                                                                    | r- Summer 2021                                                                                                    | Total for te                                                                                                    | rm:   P                                                                                                    | +                                                                                                    |
| Course Nu                        | mber Course Name                                                                                                    | Credits Prerequisite(s)                                                                                                    | rennrea                                                                                                    | Course Number                                                                                                    | Course Name                                                                                                    | Credits                                                                                                    | s Prereguisite(s)                                                                                                    |
| 1 BIOL221                        | Human Anatomy & Physiology I Leo                                                                                                    | 3 BIOL200/L                                                                                                    | ] ·                                                                                                    | 1 BIOL208                                                                                                    | Biodiversity                                                                                                    |                                                                                                    | 3 BIOL 200/200L and BIOL 202                                                                                                    |
| 2 BIOL221L                       | Human Anatomy & Physiology I Lab                                                                                                    | 1 BIOL200/L                                                                                                    | 2                                                                                                    | 2                                                                                                    |                                                                                                    |                                                                                                    |                                                                                                    |
| 3 CHEM331                        | Organic Chemistry I                                                                                                    | 5 CHEM132/132L                                                                                                    | 3                                                                                                    | 3                                                                                                    |                                                                                                    |                                                                                                    |                                                                                                    |
| 4 CORE                           |                                                                                                    | 3                                                                                                    | 4                                                                                                    | 4                                                                                                    |                                                                                                    |                                                                                                    |                                                                                                    |
| BILORE                           | Total for term:                                                                                                    | 15                                                                                                    | -                                                                                                    | •                                                                                                    | Total for te                                                                                                    | rm:                                                                                                    | 3                                                                                                    |
| ar: Fall 2021                    |                                                                                                    |                                                                                                    | Term/Year                                                                                                    | r: Minimester 2021                                                                                                    |                                                                                                    |                                                                                                    | -                                                                                                    |
| Course Nu                        | mber Course Name                                                                                                    | Credits Prerequisite(s)                                                                                                    | _                                                                                                    | Course Number                                                                                                    | Course Name                                                                                                    | Credits                                                                                                    | s Prerequisite(s)                                                                                                    |
| 1 CHEM332                        | Organic Chemistry II                                                                                                    | 5 CHEM331                                                                                                    |                                                                                                    | 1 CORE                                                                                                    |                                                                                                    |                                                                                                    | 3                                                                                                    |
| 2 BIOL222                        | Human Anatomy & Physiology II Lee                                                                                                    | 3 BIOL221/L                                                                                                    | 2                                                                                                    | 2                                                                                                    |                                                                                                    |                                                                                                    |                                                                                                    |
| 3 BIUL222L                       | Human Anatomy & Physiology II Lat                                                                                                    | 1 BIOL221/L                                                                                                    | - 2                                                                                                    | 3                                                                                                    |                                                                                                    |                                                                                                    |                                                                                                    |
| 5 Elective                       |                                                                                                    | 3                                                                                                    |                                                                                                    | 5                                                                                                    |                                                                                                    |                                                                                                    | +                                                                                                    |
| o Licotive                       | Total for term:                                                                                                    | 15                                                                                                    | - ·                                                                                                    |                                                                                                    | Total for te                                                                                                    | rm: 3                                                                                                    | 3                                                                                                    |
| ar: Spring 2022                  |                                                                                                    |                                                                                                    | TermłYear                                                                                                    | r: Summer 2022                                                                                                    |                                                                                                    |                                                                                                    |                                                                                                    |
| Course Nu                        | mber Course Name                                                                                                    | Credits Prerequisite(s)                                                                                                    | -                                                                                                    | Course Number                                                                                                    | Course Name                                                                                                    | Credits                                                                                                    | s Prerequisite(s)                                                                                                    |
| 1 BIOL409                        | Molecular Biology                                                                                                    | 4 BIOL309                                                                                                    | -                                                                                                    | Durii                                                                                                    | ng the summers, consider comple                                                                                                    | ting internshi                                                                                                    | ps or study abroad!                                                                                                    |
| 2 BIUL410<br>3 BIOL 210          | Microbiology Lab                                                                                                    |                                                                                                    | 2                                                                                                    | z Note:lti<br>s                                                                                                    | s a o i UDENI s responsibility to s<br>I                                                                                                    | et up internshi                                                                                                    | ips to gain experience.                                                                                                    |
| 4 Elective                       | Inicrobiology                                                                                                    | 4 DIOL2007L, DIOL303, CHEM<br>3                                                                                                    |                                                                                                    | 4                                                                                                    |                                                                                                    |                                                                                                    | <u> </u>                                                                                                    |
| Liective                         | Total for term:                                                                                                    | 13                                                                                                    |                                                                                                    | ·                                                                                                    | Total for te                                                                                                    | rm: (                                                                                                    |                                                                                                    |
| ar: Fall 2022                    | lotario tem.                                                                                                    |                                                                                                    | Term/Year                                                                                                    | r: Spring 2023                                                                                                    |                                                                                                    | ·                                                                                                    |                                                                                                    |
| Course Nu                        | mber Course Name                                                                                                    | Credits Prerequisite(s)                                                                                                    |                                                                                                    | Course Number                                                                                                    | Course Name                                                                                                    | Credits                                                                                                    | s Prerequisite(s)                                                                                                    |
| 1 BIOL408                        | Cell Biology                                                                                                    | 4 BIOL309                                                                                                    | -                                                                                                    | 1 CHEM351                                                                                                    | Biochemistry                                                                                                    |                                                                                                    | 3 CHEM332 or CHEM330                                                                                                    |
| 2 PHYS211                        | General Physics I                                                                                                    | 4 MATH115                                                                                                    | 2                                                                                                    | Z PHYS212                                                                                                    | General Physics II                                                                                                    |                                                                                                    | 4/PHYS211                                                                                                    |
| J Elective                       | Upper Level Elective                                                                                                    | 3                                                                                                    | - 3                                                                                                    | Elective                                                                                                    | Upper Level Elective                                                                                                    |                                                                                                    | 3                                                                                                    |
| 4 Liective                       | Tatalfastore                                                                                                    | 14                                                                                                    | 4                                                                                                    | Liective                                                                                                    | Tabal france                                                                                                    | rm: **                                                                                                    | 3                                                                                                    |
| Step 53.<br>Step 54.             | Save your Degree<br>Save the Courses                                                                                                    | Completion Plan                                                                                                    | so that y<br>ment so                                                                                                    | you do no<br>o that you                                                                                                    | t lose the chang<br>do not lose the                                                                                                    | ges/ed<br>chang                                                                                                    | its you made.<br>ges/edits you made                                                                                                    |
| Step 53.<br>Step 54.             | Save your Degree<br>Save the Courses<br>checks in the last                                                                                                    | Completion Plan s<br>Still Needed docu<br>two columns).                                                                                                    | so that y<br>ment so                                                                                                    | you do no<br>o that you                                                                                                    | t lose the chang<br>do not lose the                                                                                                    | ges/ed<br>chang                                                                                                    | its you made.<br>ges/edits you made                                                                                                    |
| Step 53.<br>Step 54.<br>Step 55. | Save your Degree<br>Save the Courses<br>checks in the last<br>Almost done!! In a<br>i. All required<br>• You<br>cor<br>"Co<br>ii. Complete<br>• You<br>the<br>iii. Complete<br>• You<br>iv. Complete                                                                                       | e Completion Plans<br>Still Needed docu<br>two columns).<br>order to graduate f<br>ments for the BIOL<br>u checked the clas<br>ncentration Checkli<br>ourses Still Needed<br>a class in one of ea<br>u checked your AR<br>classes to your "C<br>at least 120 credits<br>u will assess this in<br>at least 32 upper lease                                                                                                    | so that y<br>ment so<br>rom Tow<br>major o<br>ses you<br>st and a<br>l" docun<br>ach of th<br>R for Co<br>courses<br>the ste<br>evel crea                                                                                                 | you do no<br>o that you<br>wson Univ<br>concentra<br>still need<br>adding tho<br>nent and the<br>14 COI<br>ORE clas<br>Still Need<br>eps below<br>dits                                                                                                    | t lose the chang<br>do not lose the<br>rersity you need<br>tion<br>to take by com<br>se classes that<br>then your DCP<br>RE courses<br>ses that you sti<br>led" document a                                                                              | ges/ed<br>chang<br>I to cor<br>pleting<br>you si<br>– good<br>I need<br>and the                                       | its you made.<br>ges/edits you made<br>mplete the followin<br>g the BIOL<br>till need to take to<br>d job.<br>I to take and then a<br>en your DCP – goo                                                                                |
| Step 53.<br>Step 54.<br>Step 55. | Save your Degree<br>Save the Courses<br>checks in the last<br>Almost done!! In a<br>i. All requires<br>• You<br>ii. Complete<br>• You<br>iii. Complete<br>• You<br>iv. Complete<br>• You<br>To see if your DCI<br>says "Total credits<br>i. The templa<br>display the<br>at graduat        | e Completion Plan s<br>S Still Needed docu<br>two columns).<br>order to graduate f<br>ments for the BIOL<br>u checked the clas<br>ncentration Checkli<br>ourses Still Needed<br>a class in one of ea<br>u checked your AR<br>classes to your "C<br>at least 120 credits<br>u will assess this in<br>at least 32 upper lea<br>u will assess this in<br>P contains ≥120 cr<br>s at graduation (new<br>ate will automatical<br>e total number of cr<br>ion must be at leas                                                                                                    | so that y<br>ment so<br>rom Tow<br>major of<br>ses you<br>st and a<br>ach of th<br>ach of th<br>ach of th<br>ach of th<br>courses<br>the ste<br>evel creation<br>the ste<br>edits, so<br>edits, so<br>edits, so<br>edits, so<br>edits, so | you do no<br>o that you<br>wson Univ<br>concentra<br>still need<br>adding tho<br>nent and the<br>14 COI<br>ORE clas<br>Still Need<br>ops below<br>dits<br>eps below<br>croll to the<br>)". (See I<br>late the no<br>bu have or                                       | t lose the chang<br>do not lose the<br>rersity you need<br>tion<br>to take by com<br>se classes that<br>then your DCP<br>RE courses<br>ses that you sti<br>ed" document a<br>top of your DC<br>Figure 8 below,<br>umber of credit<br>to the plan. Agai  | ges/ed<br>chang<br>l to col<br>pleting<br>you s<br>– good<br>I need<br>and the<br>red ar<br>s for ea<br>n, <u>the</u> | its you made.<br>ges/edits you made<br>mplete the followin<br>g the BIOL<br>till need to take to<br>d job.<br>I to take and then a<br>en your DCP – goo<br>l locate the area th<br>row.)<br>ach term and will t<br>total number of cre |
| Step 53.<br>Step 54.<br>Step 55. | Save your Degree<br>Save the Courses<br>checks in the last<br>Almost done!! In a<br>i. All requires<br>• You<br>ii. Complete<br>• You<br>iv. Complete<br>• You<br>iv. Complete<br>• You<br>To see if your DC<br>says "Total credits<br>i. The templa<br>display the<br>at graduati<br>• DC | e Completion Plan s<br>s Still Needed docu<br>two columns).<br>order to graduate f<br>ments for the BIOL<br>u checked the class<br>incentration Checkli<br>ourses Still Needed<br>a class in one of ea<br>u checked your AR<br>classes to your "C<br>at least 120 credits<br>u will assess this in<br>at least 32 upper least<br>u will assess this in<br>P contains ≥120 cre<br>s at graduation (new<br>at eat graduation (new<br>at eat eat eat eat eat eat<br>b NOT EDIT THIS I | so that y<br>ment so<br>rom Tow<br>major of<br>ses you<br>st and a<br>a docun<br>ach of th<br>courses<br>the ste<br>evel crea<br>the ste<br>evel crea<br>the ste<br>edits, so<br>ed ≥120<br>ly calcu<br>edits yo<br>t120.<br>NUMBE        | you do no<br>o that you<br>wson Univ<br>concentra<br>still need<br>adding tho<br>nent and the<br>14 COI<br>ORE clas<br>Still Need<br>oRE clas<br>Still Need<br>eps below<br>dits<br>eps below<br>croll to the<br>0)". (See I<br>late the n<br>ou have or<br><b>R</b> | t lose the chang<br>do not lose the<br>rersity you need<br>tion<br>to take by com<br>se classes that<br>then your DCP<br>RE courses<br>ses that you sti<br>led" document a<br>top of your DC<br>Figure 8 below,<br>umber of credit<br>to the plan. Agai | ges/ed<br>chang<br>l to cor<br>pleting<br>you s<br>- good<br>I need<br>and the<br>red ar<br>s for es<br>n, <u>the</u> | its you made.<br>ges/edits you made<br>mplete the followin<br>g the BIOL<br>till need to take to<br>d job.<br>I to take and then a<br>en your DCP – goo<br>l locate the area th<br>row.)<br>ach term and will t<br>total number of cre |

Step 57. Assess the number of Total Credits at Graduation.

- i. If the number is <u>LESS</u> than 120, go back to your DCP and add "CORE" or "Elective" courses in order to get this number ≥120.
  - Remember to pay attention to the number of credits you are enrolled in per semester.
  - Remember that if you shift classes to check the Anticipated Course Offerings document to make sure the class is offered during that specific semester.
- ii. If the number is <u>MORE</u> than 120, proceed to the next step.
- Step 58. Save your Degree Completion Plan so that you do not lose the changes/edits you made.
- Step 59. Next, you will need to calculate the total number of Upper Level Credits listed on your DCP. With your DCP open, scan through the document <u>semester-by-semester</u> to identify any UPPER LEVEL courses you have listed.
  - Note: Do <u>NOT</u> count the Upper Level Credits you are taking in the current semester or a semester that you have already registered for. (This means any course(s) that can be found on your transcript.) These credits have already been taken into account in Step 9.
     Deminder:
  - ii. Reminder:
    - 1. Upper level courses are 300- or 400-level classes.
    - 2. All Core 9 courses are upper level courses worth 3 credits, so make sure to include those upper level credits if you still need to take a CORE 9.
    - Certain CORE courses are also upper level courses. See: https://www.towson.edu/academicadvising/current/curriculum.html
      - a. If you plan to take one of these upper level CORE courses, indicate in the "Student Notes" box at the top of the spreadsheet which other upper level Core course(s) you plan to take and what Core category each course fulfills. For example: "CORE 13 = FMST 310 – LGBT Families."
        - i. Caution: Some upper level Core courses have restrictive prerequisites. Check the course descriptions in the undergraduate catalog.
- Step 60. Fill in the "Number of upper level of credits on Plan below". (See Figure 8 above, blue arrow.)
- Step 61. Assess the number of "Total Upper Level Credits at Graduation (need ≥32)"
  - i. If the number is <u>LESS</u> than 32, go back to your DCP and upper level credits to your plan to get above the 32 upper level credits needed.
    - This can easily be completed by:
      - a. stating than an elective or CORE (in the description) is an upper level course. (See Figure 9 below, red arrows.)
        - i. NOTE: at the time of registration, **YOU** will need to check to make sure that the course you are enrolling in has that specified number of credits or this can delay your graduation
      - b. adding a known upper level course to your DCP and counting its upper level credits
        - i. Remember to check the Anticipated Course Offerings document to make sure the class is offered during that specific semester
  - ii. If the Total Number Upper Level Credits at Graduation is <u>MORE</u> than 32, proceed to the next step.

#### Figure 9

| młYear: | Fall 2022     |                            |         |                 | Term/Year: | Spring 2023   |                          |         |                    |
|---------|---------------|----------------------------|---------|-----------------|------------|---------------|--------------------------|---------|--------------------|
|         | Course Number | Course Name                | Credits | Prerequisite(s) |            | Course Number | Course Name              | Credits | Prerequisite(s)    |
| 1       | BIOL408       | Cell Biology               | 4       | BIOL309         | ] 1        | CHEM351       | Biochemistry             | 3       | CHEM332 or CHEM330 |
| 2       | PHYS211       | General Physics I          | 4       | MATH115         | 2          | PHYS212       | General Physics II       | 4       | PHYS211            |
| 3       | Elective      | Upper Level Elective 🛛 🖊 🛑 | 3       |                 | 3          | Elective      | Upper Level Elective 🛛 🛑 | 3       |                    |
| 4       | Elective      |                            | 3       |                 | 4          | Elective      |                          | 3       |                    |
|         |               | Total for term:            | 14      |                 |            |               | Total for term:          | 13      |                    |

Step 62. Save your Degree Completion Plan so that you do not lose the changes/edits you made.

### Step 63. Are you a Transfer Student?

- i. If no, disregard this step.
- ii. If yes, complete the special grid (see Figure 10 below) at the bottom of the DCP.
  - Here you will indicate how many Biology course credits you will take at TU. Be aware that Biology majors must take a minimum of 19 course credits in Biology at TU, with at least 10 of these credits being upper level. "Biology courses" include all "BIOL" courses that satisfy concentration requirements, as well as MBBB 301 & 315, and CHEM 351 & 356.

#### Figure 10

| If you are a TRANSFER STUDENT, complete BOTH grids below:                    |                                                                                                   |  |  |  |  |  |  |
|------------------------------------------------------------------------------|---------------------------------------------------------------------------------------------------|--|--|--|--|--|--|
| Number of Biology* course credits already completed at TU:                   | Number of <u>upper level</u> Biology* credits already completed at TU:                            |  |  |  |  |  |  |
| Number of Biology* course credits your are taking in current term:           | Number of <u>upper level</u> Biology <sup>+</sup> credits you are taking in the current term:     |  |  |  |  |  |  |
| Number of Biology* course credits on plan above:                             | Number of Biology* upper level course credits on plan above:                                      |  |  |  |  |  |  |
| Total number of Biology <sup>+</sup> credits to be earned at TU (need ≥ 19): | Total number of <u>upper level</u> Biology <sup>+</sup> credits to be earned at TU (need ≥ 10): 0 |  |  |  |  |  |  |
| Includes all BIOL courses as well as MBBB 301 & 315 and CHEM 351 & 356       |                                                                                                   |  |  |  |  |  |  |

Step 64. Are you in the Honors College?

i. If no, disregard this step.

- ii. If yes:
  - Go to the TU Biology DCP webpage (<u>https://www.towson.edu/fcsm/departments/biology/resources/degreecompletion.ht</u> <u>ml</u>) and read through the "Degree Completion Plans for Honors Students" document
  - 2. Then, complete the special grid (see Figure 11 below) at the bottom of the DCP.
    1) At the bottom of the template, include the number of non-elective Honors
    - courses you will have completed by the end of the **current** term, and how many credits are from Honors Seminar courses.

#### Figure 11

| If you are an HONORS STUDENT, complete the grid below:                                                       |          |
|----------------------------------------------------------------------------------------------------|----------|
| Total number of lower-level Honors class credits earned to date (other than required ENGL and TSEM): (need ( | i total) |
| Total number of upper-level Honors Seminar credits earned to date: (need (                                   | i total) |
| Total number of Experiential/Advanced Learning credits earned to date: (need (                               | i total) |

Step 65. Save your Degree Completion Plan so that you do not lose the changes/edits you made.

- Step 66. Submit the following <u>FIVE</u> documents to the faculty member responsible for reviewing your plan (aka your advisor) via email.
  - 1. Your completed concentration checklist (Word document appropriately named)
  - 2. Your "Courses Still Needed" document (Word document appropriately named)
  - 3. Your Degree Completion Plan (Excel document appropriately named)
  - 4. Your Unofficial Transcript (PDF document appropriately named)
  - 5. Your Academic Requirement Report (PDF document appropriately named)

Step 67.

- Celebrate! You have completed your DCP. Your advisor will be in contact with you shortly regarding your DCP.
  - i. Note that you should be checking your email account daily (at least once Monday through Friday) to see if there are any edits you need to make in order to finalize your DCP.
  - ii. You will not be allowed to register until your DCP has been approved/finalized and submitted to the University.
  - iii. Lastly, just a reminder, this DCP, once finalized, is a guide for you to use as you progress toward graduation. Ultimately it is YOUR responsibility to make sure you have fulfilled all graduation requirements prior to graduation by accessing/viewing your Academic Requirements Report.
    - The Academic Requirements Report is ultimately what determines your eligibility to • graduate once all requirements have been completed, regardless of what an advisor may tell you.